# 2. fejezet. VE-H100B Állatorvosi pulzus oximéter – bevezetés

## 2.1. Általános információ

Az oximéter az SpO $_2$  értéket, pulzusszám értéket, pletizmográfot, oszlopdiagramot, stb. jelenít meg.

Az oximéter beépített EDAN SpO<sub>2</sub> modult tartalmaz, ami a paraméterek mérési modulját, megjelenítési és rögzítési-kiviteli funkciókat egyesít. A készülék négy darab 1.5V AA elemmel, vagy négy darab 1.2V Ni-H újratölthető AA akkumulátorral működik. A készülék LCD kijelzőjén minden érték tisztán megjeleníthető.

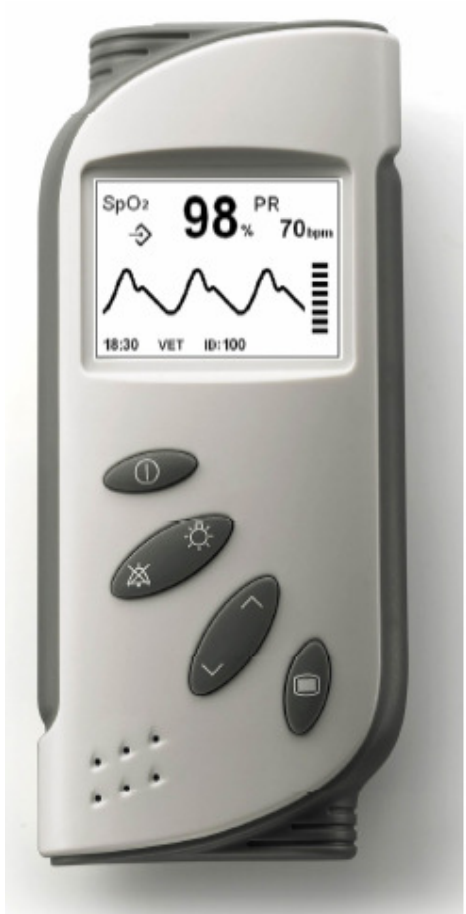

Ábra 2.1. VE-H100B állatorvosi pulzus oximéter

Az oximéterhez opcionálisan tartozik az Oximeter Viewer Data Management adatkezelő program.

## 2.2. Panelek – bevezetés

Ez a fejezet az oximéter elülső paneljének jelzéseit, irányítását, megjelenítését és gombjait mutatja be.

#### 2.2.1. A képernyőn látható jelzések

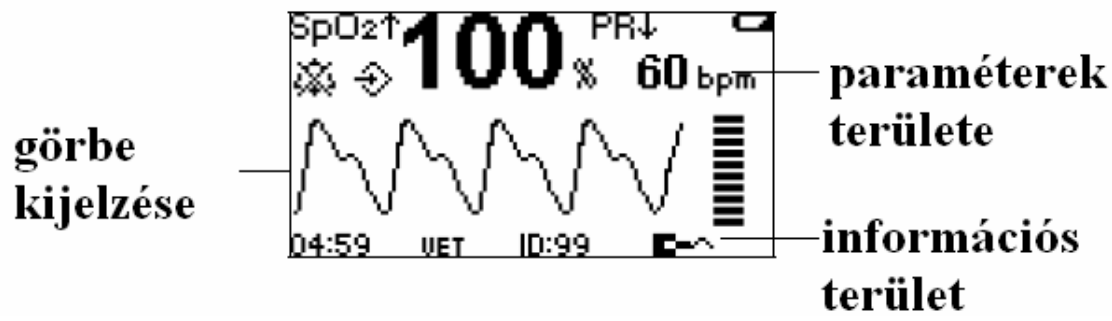

Ábra 2.2. Hullám megjelenítési üzemmód

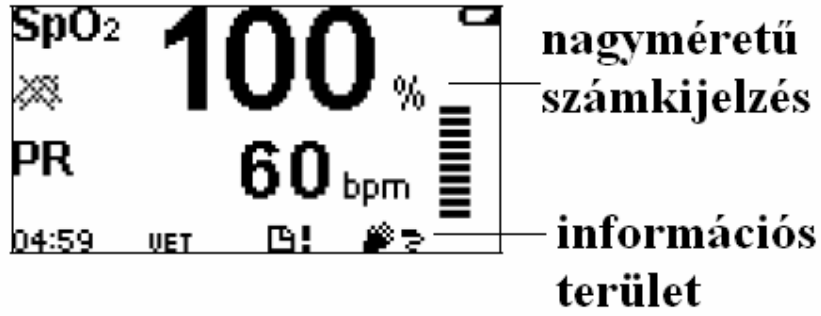

Ábra 2.3. Nagyméretű numerikus üzemmód

A képernyőn megjelenő ikonok és jelentésük a következő:

| SpO <sub>2</sub> | Az SpO <sub>2</sub> érték kijelzési területe                               |
|------------------|----------------------------------------------------------------------------|
| 100%             | A mért SpO <sub>2</sub> % értéke                                           |
| PR               | Pulzusszám kijelzésének területe                                           |
| 60 bpm           | A mért pulzusszám (mértékegység: bpm, percenkénti pulzusszám)              |
| $\uparrow$       | Akkor jelenik meg, ha a mérési érték magasabb a riasztási határértéknél    |
| $\checkmark$     | Akkor jelenik meg, ha a mérési érték alacsonyabb a riasztási határértéknél |
| m                | SpO <sub>2</sub> görbe megjelenítése                                       |
|                  | Pulzus amplitúdó megjelenítése                                             |
| a                | Az akkumulátor feszültsége alacsony                                        |
| <b>&amp;</b>     | A riasztás hangjelzése kikapcsolva                                         |
| 28               | Minden hangjelzés kikapcsolva                                              |

| ÷                | Adattárolás ikonja                                         |
|------------------|------------------------------------------------------------|
| 09:59            | Idő kijelzése az információs területen, formátuma óra:perc |
| Model            | A modell kijelzése az információs területen: Vet           |
| ID: 99           | Az azonosító kijelzése az információs területen            |
|                  | Az SpO <sub>2</sub> szenzor nincs csatlakoztatva           |
| <b>₽</b> ≥       | Az SpO <sub>2</sub> szenzor kikapcsolva                    |
| 6!               | A memóriaterület megtelt                                   |
| $\psi \psi \psi$ | Gyenge jel                                                 |

#### MEGJEGYZÉS:

A szenzor kikapcsolását, leválasztását és a gyenge jelet jelző ikonok az információs terület jobb oldalán jelennek meg. A három szimbólum közül a készülék egyszerre csak egyet tud megjeleníteni.

Az ID ikon, valamint a memória megteltét jelző ikon az információs területen jelenik meg. A két szimbólum közül a készülék egyszerre csak egyet tud megjeleníteni.

#### 2.2.2. Az elülső panel gombjai

Ez a fejezet az oximéter elülső panelén található gombokat mutatja be. Az egyes funkciók a hozzájuk tartozó gomb megnyomásával érhetők el, például a riasztás hangjának beállításához nyomja meg az Alarm Silence (Riasztás elnémítása) gombot.

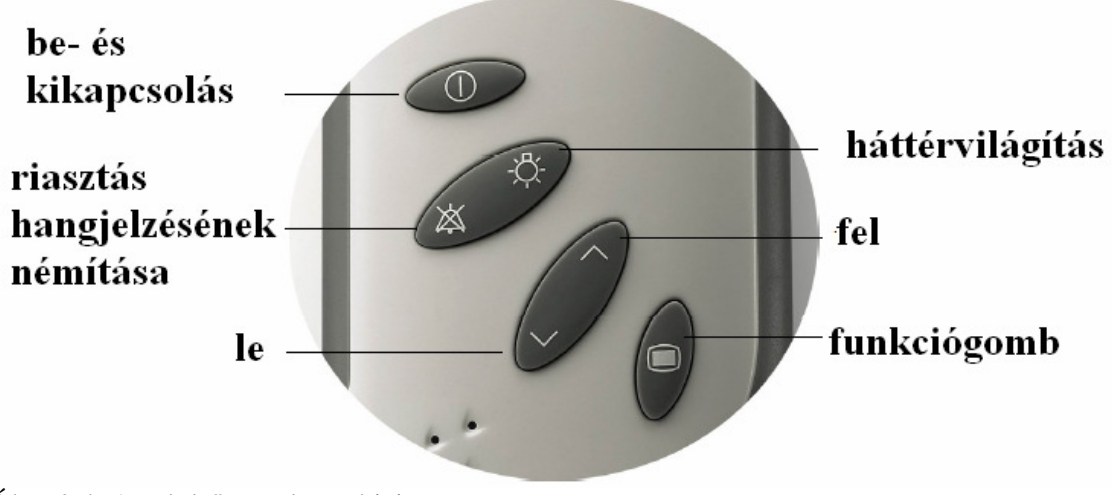

Ábra 2.4. Az elülső panel gombjai

Be- és kikapcsolás gombja

Az oximéter be- és kikapcsolására használható.

Bekapcsolás: nyomja meg és egy másodpercig tartsa lenyomva a gombot. Kikapcsolás: nyomja meg és két másodpercig tartsa lenyomva a gombot. Amikor az oximéter kikapcsolt állapotban van, a be- és kikapcsoló gomb és a funkciógomb együttes, egy másodpercig tartó megnyomásával lehet az adatátviteli üzemmódba belépni. Menü üzemmódban a gomb megnyomása után a rendszer visszatér a mérési üzemmódhoz.

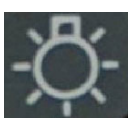

POST üzemmódban a háttérvilágítás funkciója nem elérhető. Normál mérési üzemmódban nyomja meg a gombot a háttérvilágítás ki- vagy bekapcsolásához.

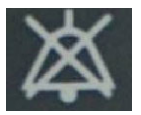

#### Riasztás hangjának elnémítása

Háttérvilágítás

A POST (Power-On-Self-Test, a bekapcsoláskor automatikusan végbemenő rendszerellenőrzés) üzemmód alatt a riasztások hangjelzését nem lehet kikapcsolni. Amikor a menü Alarm System menüpontja bekapcsolt (ON) állapotban van, a gomb megnyomása elnémítja a riasztások hangjelzését. A némítás időtartama a beállításnak megfelelően 30, 60, 90 vagy 120 másodperc lehet. Bár a hangjelzés kikapcsolt állapotba kerül, a képernyőn a riasztások üzenete továbbra is megjelenik. A némítás időtartamának eltelte után a riasztások hangjelzései újra aktiválódnak.

A riasztások hangjelzésének kikapcsolásához állítsa az Alarm System menüpontot kikapcsolt (OFF) állapotba. A beállítást a képernyőn megjelenő párbeszédablakban kell megerősíteni (lásd 3.3.8-as fejezet).

#### Felfelé mutató nyíl

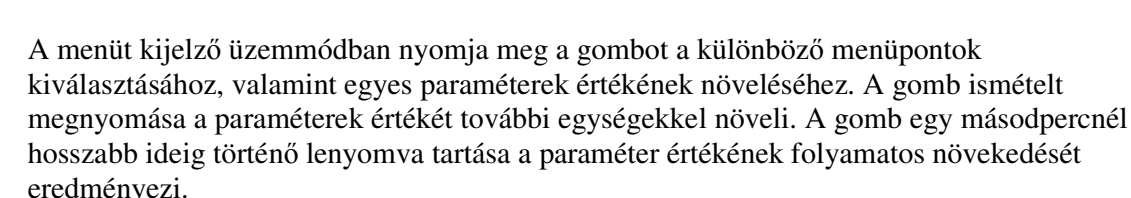

A mérési üzemmódban a gomb megnyomásával a legutóbbi 10 perc SpO<sub>2</sub> vagy PR görbe kijelzését lehet aktiválni.

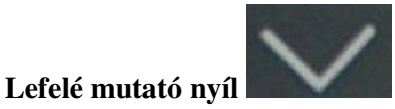

A menüt kijelző üzemmódban nyomja meg a gombot a különböző menüpontok kiválasztásához, valamint egyes paraméterek értékének csökkentéséhez. A gomb ismételt megnyomása a paraméterek értékét további egységekkel csökkenti. A gomb egy másodpercnél hosszabb ideig történő lenyomva tartása a paraméter értékének folyamatos csökkenését eredményezi.

A mérési üzemmódban a gomb megnyomásával a legutóbbi 10 perc SpO<sub>2</sub> vagy PR értéktáblázat kijelzését lehet aktiválni.

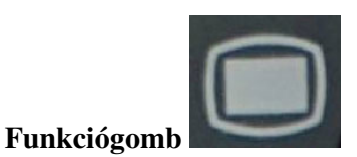

A POST üzemmód működése közben a funkciógomb nem használható.

Normál mérési üzemmódban a gomb megnyomásával lehet a funkcióválasztáshoz belépni, valamint menübeállítást végrehajtani.

A menüt kijelző üzemmódban a gomb Enter (beviteli) billentyűként használható. A felfelé és lefelé mutató kurzorgombokkal válasszon ki egy menüpontot, és a funkciógombbal erősítse meg a választást. Ekkor a nyilat ábrázoló kurzorgombokkal lehet a paraméterek értékét növelni és csökkenteni.

Amikor az oximéter kikapcsolt állapotban van, a be- és kikapcsoló gomb és a funkciógomb együttes, egy másodpercig tartó megnyomásával lehet az adatátviteli üzemmódba belépni.

#### Billentyűkombináció

Amikor az oximéter kikapcsolt állapotban van, a be- és kikapcsoló gomb és a funkciógomb együttes, egy másodpercig tartó megnyomásával lehet az adatátviteli üzemmódba belépni.

#### 2.2.3. A hátsó panel

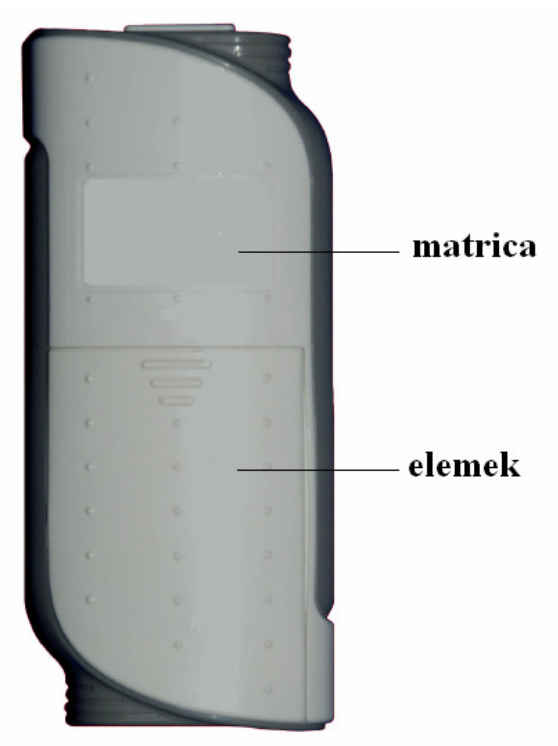

Ábra 2.5. A hátsó panel

#### 2.3. Szenzor vagy kábel csatlakoztatása

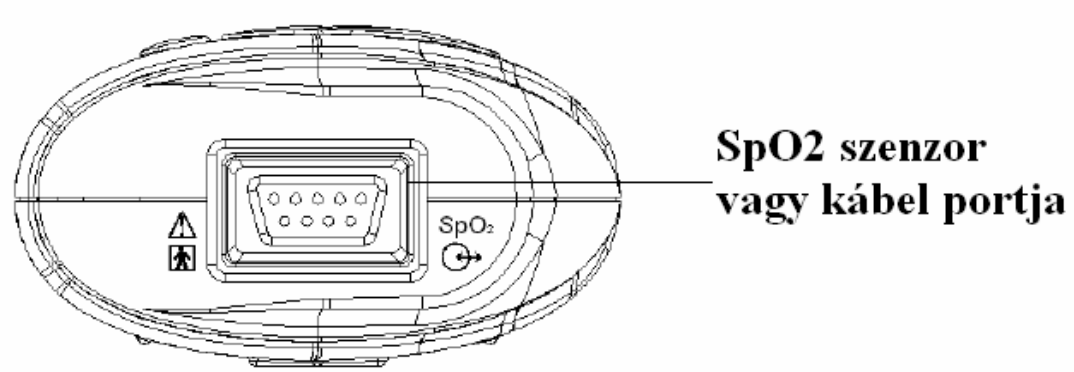

Ábra 2.6. A szenzor, illetve kábelek számára kialakított port

Az SpO<sub>2</sub> szenzor és a kábelek számára kialakított port az oximéter felső részén található. Az oximéter és az SpO<sub>2</sub> szenzor között lehetőség van hosszabbító kábel használatára. Csak az EDAN által engedélyezett kábeleket használja.

Az oximétert egy személyi számítógéppel (Oximeter Viewer adatkezelő program használatakor) összekötő kábelt szintén ehhez a porthoz kell csatlakoztatni.

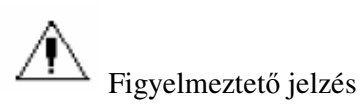

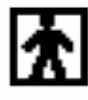

BF típusú alkatrész

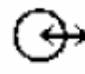

Segédkiviteli csatlakozó

SIO meghatározás:

| PIN | Név            | Leírás                    |
|-----|----------------|---------------------------|
| 1   | RSGND          | RS232 GND                 |
| 2   | LED+           | LED vezetőjel, IR anód    |
| 3   | LED-           | LED vezetőjel, vörös anód |
| 4   | RXD            | H100 RS232 RX             |
| 5   | Detektor anód  | Detektor anód             |
| 6   | Kapcsolat      | Detektor kapcsolat        |
| 7   | AGND           | Analóg GND                |
| 8   | TXD            | H100 RS232 TX             |
| 9   | Detektor katód | Detektor katód            |

## 2.4. Elemmel történő használat

Az oximéter négy darab 1.5V LR6 AA típusú alkáli elemmel működtethető. Általános működés esetén 48 óra, a háttérvilágítás és riasztás funkcióinak használatával 24 óra működés lehetséges.

Az oximéter a beépített újratöltési funkciót nem támogatja.

A készülék működtetés négy darab 1.2V Ni-H újratölthető akkumulátorral is lehetséges.

#### Az elemek behelyezéséhez végezze el a következő lépéseket:

- 1. Győzödjön meg arról, hogy az oximéter kikapcsolt állapotban van.
- 2. Nyissa ki az elemek tárolására kialakított hely fedelét.
- 3. Helyezzen be négy darab AA típusú elemet.
- 4. Helyezze vissza az elemtároló terület fedelét.

#### Alacsony elemfeszültséget jelző szimbólum

Amikor csak néhány percnyi működésre elegendő feszültség maradt az elemekben, az alacsony feszültséget jelző ikon megjelenik a képernyőn, riasztás jelzés kíséretében. Az elem lemerülésekor a készülék automatikusan kikapcsol. Az elemeket ekkor ki kell cserélni.

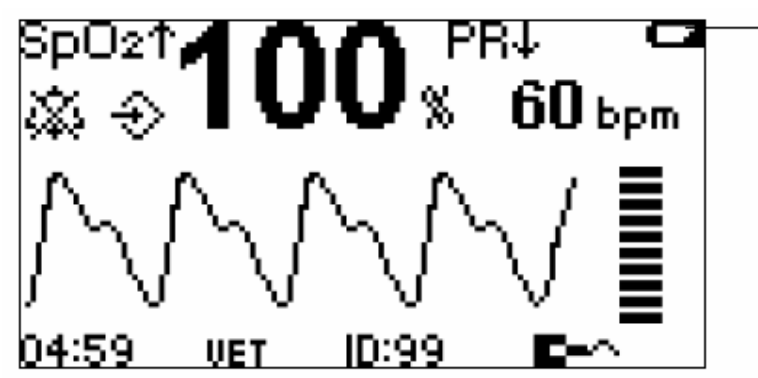

Ábra 2.7. Alacsony elemfeszültséget jelző szimbólum

## 2.5. Tartozékok listája

A készülék sztenderd konfigurációja a következőket tartalmazza:

| Mennyiség | Megnevezés                                 | EDAN azonosító |
|-----------|--------------------------------------------|----------------|
| 1         | VE-H100B Állatorvosi Pulzus Oximéter       | MS8-112216     |
| 4         | 1.5V AA alkáli elem (IEC LR6)              | M21R-064086    |
| 1         | VE-SH7 Állatorvosi Pulzus Oximéter szenzor | MS3-110498     |
| 1         | VE-H100B Állatorvosi Pulzus Oximéter       | MS1R-110263    |
|           | használati útmutató                        |                |
| 1         | VE-H100B Állatorvosi Pulzus Oximéter       | MS1R-112226    |
|           | referencia adatlap                         |                |
| 1         | Hordtáska                                  | MS1-110165     |

Opcionális konfigurációs elemek:

| Mennyiség | Megnevezés                                   | EDAN azonosító |
|-----------|----------------------------------------------|----------------|
| 1         | VE-H100B Állatorvosi Pulzus Oximéter szerviz | MS1R-112227    |
|           | útmutató                                     |                |
| 1         | H100 Védőborító                              | MS1-110164     |
| 4         | Ni-H újratölthető akkumulátor                |                |
| 1         | Akkumulátor töltő                            |                |
| 1         | NELLCOR VSAT Állatorvosi oxigén szenzor      |                |
| 1         | H100 Páciens információinak kezelőcsomagja   |                |
|           | (tartalma: 1 db CD, RS232 kábel, használati  |                |
|           | útmutató)                                    |                |
| 1         | Hosszabbító kábel (USB-ről RS232 interfész)  | MS1-110166     |

Az oximéter Nellcor szenzorral és BCI DB9 szenzorral is kompatibilis.

Az SpO<sub>2</sub> szenzor kiválasztásakor a következőket kell figyelembe venni:

- a páciens testtömege és aktivitása
- megfelelő perfúzió
- megfelelő szenzoros terület
- sterilitással kapcsolatos követelmények
- a vizsgálat várható időtartama

## 3. fejezet. Az oximéter működése

## 3.1. A készülék bekapcsolása

Az oximétert az "on/off" be- és kikapcsológomb segítségével lehet bekapcsolni. A gomb megnyomásakor a bekapcsoláskor automatikusan végbemenő rendszerellenőrzés (POST) elkezdődik, ekkor érvényes értékadatok a képernyőn még nem jelennek meg. A POST fázis alatt győződjön meg róla, hogy a készülék megfelelően működik, ellenkező esetben ne használja az oximétert.

Bekapcsoláshoz nyomja meg és egy másodpercig tartsa lenyomva a be- és kikapcsológombot.

• A képernyőn először az EDAN vállalat logója jelenik meg.

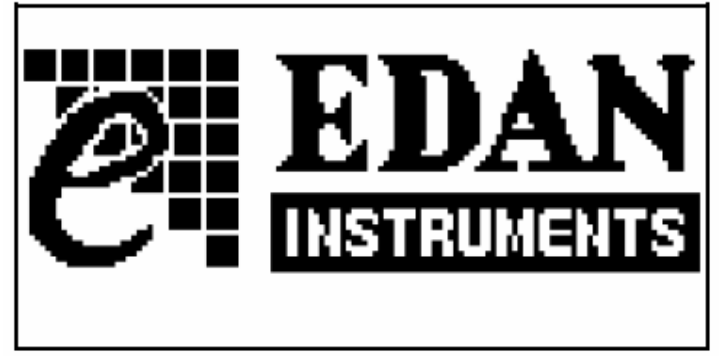

Ábra 3.1. EDAN logó

• Ezt követően a készülék típusa jelenik meg a képernyőn.

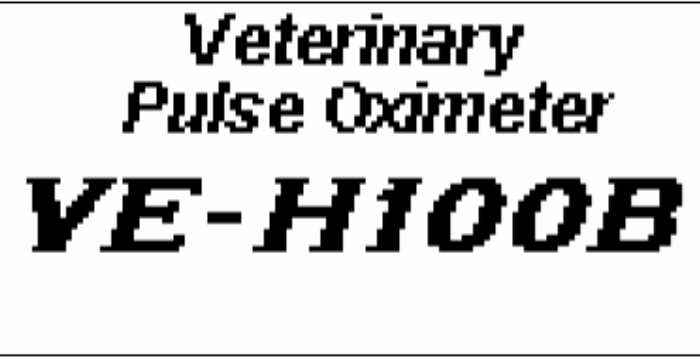

Ábra 3.2. A készülék típusa

• A POST ellenőrzés sikeres elvégzése után a rendszer hangjelzést ad és belép a fő interfészbe.

Amennyiben a POST ellenőrzés folyamán a rendszer valamilyen hibát észlel, a következő hibaüzenetek valamelyike jelenik meg a képernyőn:

| Hibakód  | Hiba leírása                       |
|----------|------------------------------------|
| Error 01 | Alacsony az elem feszültsége       |
| Error 02 | Hiba az SpO <sub>2</sub> felületen |
| Error 03 | Hiba a fő vezérlőpulton            |

## 3.2. Mérési üzemmód

#### 3.2.1. A mérések típusai

A rendszer két lehetséges mérési típussal rendelkezik: a hullám üzemmód (waweform mode) és a nagyméretű számkijelzés üzemmód (large numeric mode). Az alapértelmezett üzemmód a hullám kijelzéses üzemmód.

#### Hullám üzemmód

A normál mérési üzemmódban az oximéter az artériás vér oxigénnel való telítettségét és a pulzusszámot méri. Ekkor a képernyőn az oxigén telítettségi szint, a %SpO<sub>2</sub> szimbólum és a pulzusszám értéke jelenik meg. Ezen felül a készülék meg tud jeleníteni pulzus oszlopdiagramot és pletizmográfot is.

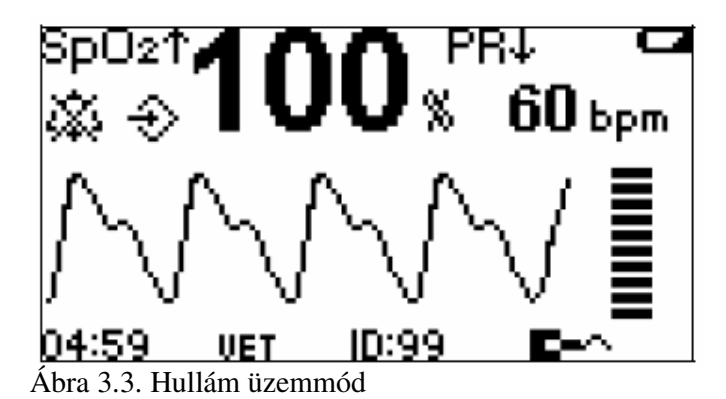

#### Nagyméretű számkijelzés üzemmód

A rendszer ebben az üzemmódban az SpO<sub>2</sub> értéket, az oxigénnel való telítettség mértékegységét (%), a pulzusszámot, valamint a pulzusszám mértékegységét (bpm) jeleníti meg a képernyőn.

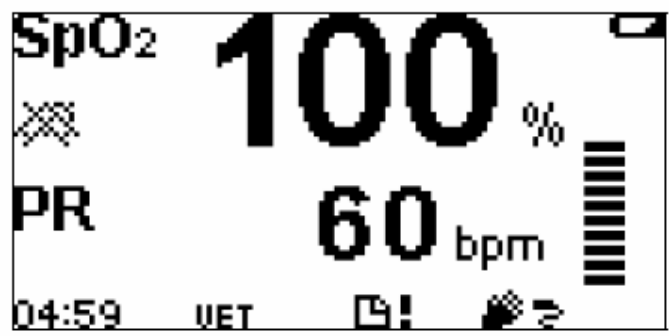

Ábra 3.4. Nagyméretű számkijelzés üzemmód

## **3.2.2. Időfüggvény grafikon és táblázat (Trend graph and trend table)**

A normál mérési üzemmódban nyomja meg a felfelé mutató nyilat ábrázoló gombot a legutóbbi SpO<sub>2</sub> és PR grafikon megjelenítéséhez. A lefelé mutató nyilat ábrázoló gomb megnyomásával a legutóbbi 10 perc SpO<sub>2</sub> és PR táblázat jeleníthető meg.

Az oldalak között a felfelé és a lefelé mutató nyilakat ábrázoló gombokkal lehet lépegetni.

Az időfüggvény grafikon:

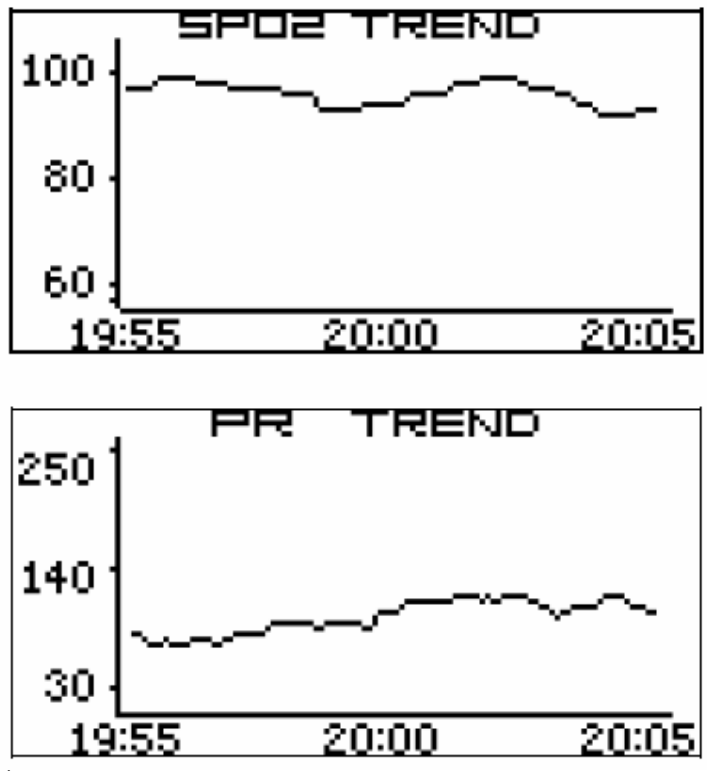

Ábra 3.5. Az SpO2 és PR grafikonok

Az értéktáblázat:

| TREND TABLE |                             |                                      |  |  |
|-------------|-----------------------------|--------------------------------------|--|--|
| 5P02        | PR                          | 1                                    |  |  |
| 100         | 66                          | 1                                    |  |  |
| 99          | 68                          | i                                    |  |  |
|             |                             | ł                                    |  |  |
|             |                             | ł                                    |  |  |
| 98          | 62                          | ł                                    |  |  |
|             | SP02<br>100<br>99<br><br>98 | SPD2 PR   100 66   99 68       98 62 |  |  |

Ábra 3.6. Az SpO2 és PR értéktáblázat

#### 3.2.3. Normálistól eltérő mérési üzemmód

Ha a készülékhez SpO2 szenzor nem csatlakozik, a rendszer közepes fokozatú riasztás ad ki,

és a képernyőn megjelenik a jelzés. Ha a készülékhez tartozó SpO<sub>2</sub> szenzort váratlanul leválasztják, a rendszer közepes fokozatú riasztás ad ki, és a képernyőn megjelenik a jelzés. Ha a menü kijelzésének állapotában és a függvények megjelenítésekor 30 másodpercig nem történik semmilyen művelet a készüléken, az oximéter automatikusan visszatér a mérési üzemmódba.

Ha a mérési üzemmódban 10 percig nincs mérési adat és nem végeznek semmilyen műveletet, a rendszer automatikusan kikapcsol.

Ha az adatátviteli üzemmódban a rendszer nem kap választ 10 percen keresztül, a készülék automatikusan kikapcsol.

#### 3.2.4. Adatátviteli üzemmód

A Data Storage (adattárolás) menüpont bekapcsolásakor (ON) a mérési értéket a rendszer elmenti. Ekkor az SpO<sub>2</sub> és a PR érték átvitelére van lehetőség az Oximeter Viewer adatkezelő program segítségével.

Az adatátvitel módszere a következő:

- A mérések elvégzése és az adatok eltárolása után kapcsolja ki a készüléket.
- Az Oximeter Viewer adatkezelő programhoz tartozó kábel segítségével kösse össze a készüléket a számítógéppel.
- Nyomja meg egyszerre a ki- és bekapcsológombot, valamint a funkciógombot a készüléket. A POST vizsgálatot követően a rendszer automatikusan belép az adatátviteli üzemmódba. Ekkor az alábbi interfész jelenik meg a képernyőn:

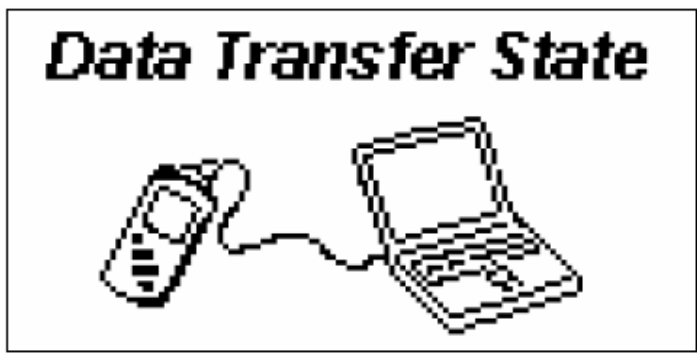

Ábra 3.7. Az adatátviteli üzemmód

## 3.3. Rendszermenü

A rendszer főmenüjét a funkciógomb megnyomásával lehet megjeleníteni. A menüpontok között a felfelé és lefelé mutató nyilat ábrázoló gombokkal lehet választani, a választást pedig a funkciógomb megnyomásával kell megerősíteni.

System Setup >> Alarm Setup >> Storage Setup >> EXIT

System Setup >>:

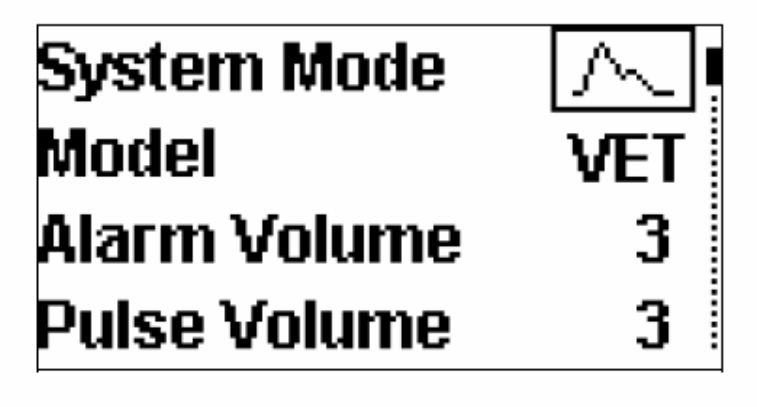

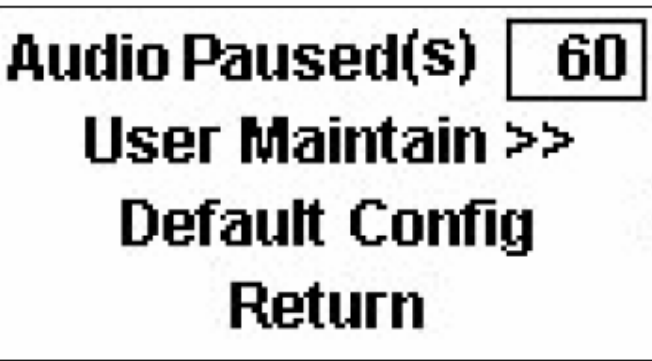

Alarm Setup >>:

| Alarm System              | ON Į |
|---------------------------|------|
| SpO <sub>2</sub> Hi Alarm | 100  |
| SpO2 Lo Alarm             | 85   |
| PR Hi Alarm               | 170  |

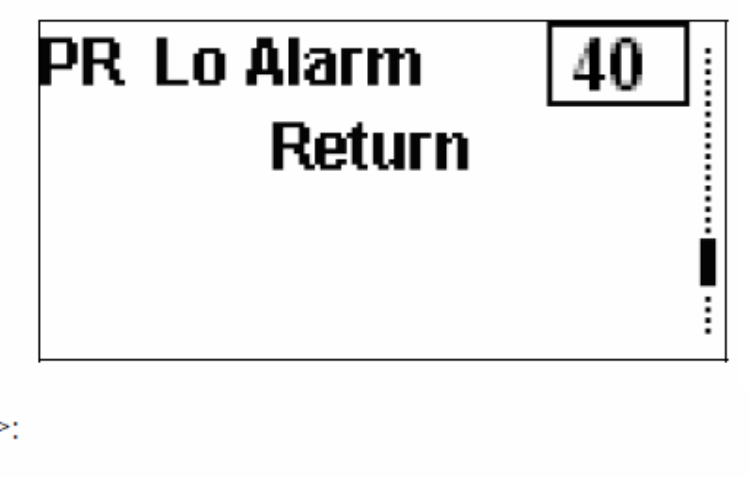

Storage Setup >>:

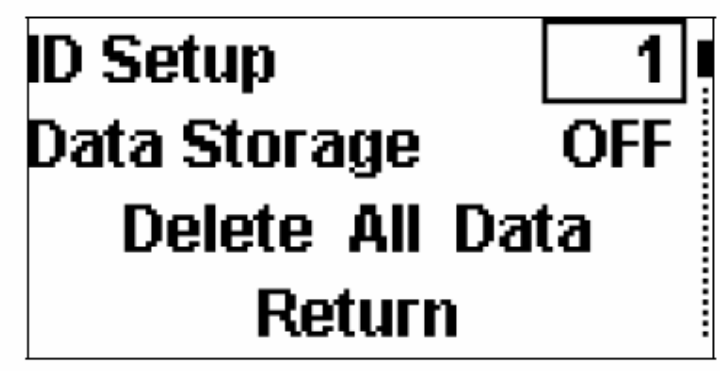

Ábra 3.8. A menük

A fenti ábrán látható menüpontok részletes bemutatása a következő fejezetekben történik.

#### MEGJEGYZÉS:

Az SpO<sub>2</sub> Hi Alarm az SpO<sub>2</sub> értékhez tartozó riasztás felső határértékét, az SpO<sub>2</sub> Lo Alarm pedig az SpO<sub>2</sub> értékhez tartozó riasztás alsó határértékét jelenti.

A PR Hi Alarm a PR értékhez tartozó riasztás felső határértékét, a PR Lo Alarm pedig a PR értékhez tartozó riasztás alsó határértékét jelenti.

Ha a felhasználó a határértékeket korábban módosította, a rendszer újraindítását követően a riasztási határértékek az adott páciens típushoz tartozó alapértelmezett értékre állnak vissza.

### 3.3.1. Rendszer üzemmód (System Mode)

Ebben a menüpontban két lehetőség közül lehet választani:

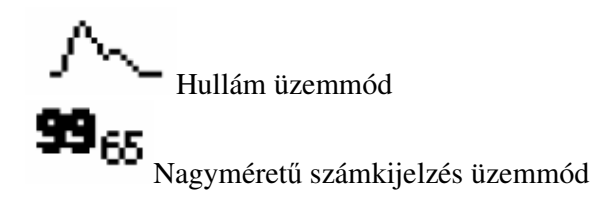

A választást a funkciógomb megnyomásával kell megerősíteni.

#### 3.3.2. Modell (Model)

Ez a menüpont azt jelzi, hogy a készüléket csak állatorvosi célokra lehet felhasználni. Ez a menüpont nem kiválasztható és nem módosítható.

#### 3.3.3. Riasztás hangereje (Alarm Volume)

Ezzel a menüponttal a riasztások hangerejét lehet beállítani 1-től 5-ig terjedő skálán. Amikor az Alarm system menüpont bekapcsolt, ON állapotban van, alacsony (Low), közepes (Medium) és magas (High) riasztás esetén a rendszer sípoló jelzést ad ki.

#### 3.3.4. Pulzus hangereje (Pulse Volume)

A pulzus hangjelzésének hangerejét 1-től 5-ig terjedő skálán lehet beállítani, illetve a hangjelzés az OFF menüpont kiválasztásával ki is kapcsolható. A funkciógomb megnyomásával lépjen be a beállítási üzemmódba, a felfelé és lefelé mutató nyilat ábrázoló gombokkal állítsa be a kívánt hangerőt, majd megerősítésként nyomja meg a funkciógombot. A rendszer a telítettség értékének megfelelően eltérő pulzushangokat bocsát ki.

#### 3.3.5. Hangok elnémítása (Audio Paused)

A riasztások hangerejének elnémítása 30, 60, 90 vagy 120 másodpercig tart. Amikor az Alarm system menüpont bekapcsolt ON állapotban van, az Alarm silence gomb által elnémított hangok elnémításának időtartama ebben a menüpontban kerül beállításra.

### 3.3.6. Felhasználói beállítások (User Maintain)

A "819" jelszó beírásával lépjen be a beállítási menüpontba.

| Enter Password |        |  |
|----------------|--------|--|
| 0 0 0          |        |  |
| Confirm        | Cancel |  |

Ábra 3.9. A jelszó megadása (Confirm: megerősítés, Cancel: mégsem)

Hibás jelszó bevitelekor a következő párbeszédablak jelenik meg a képernyőn:

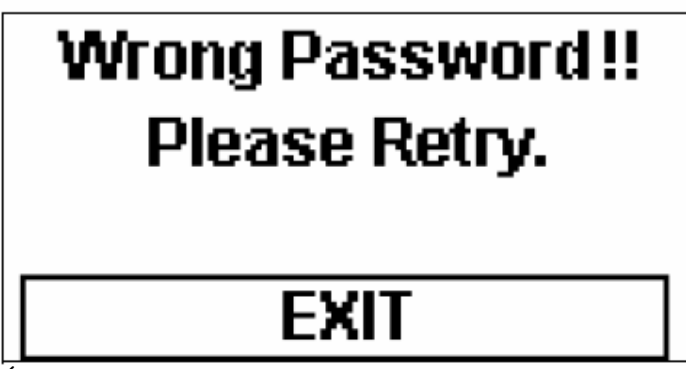

Ábra 3.10. Hibás jelszó, próbálja újra

Helyes jelszó megadásakor a következő menü jelenik meg a képernyőn:

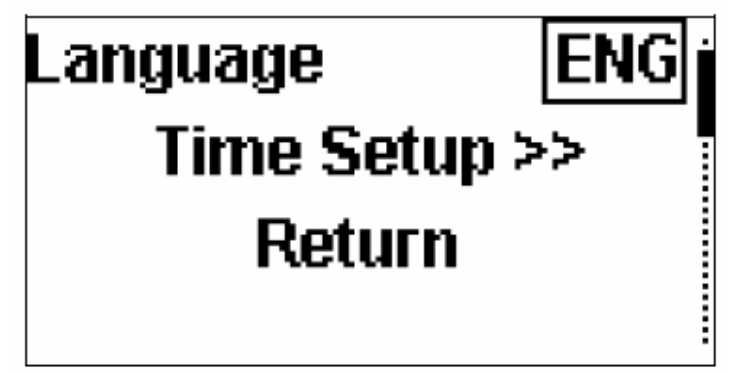

Ábra 3.11. Felhasználói beállítások

Language: válassza ki a rendszer által használt nyelvet.

Time Setup: az idő beállítása. A menüpont kiválasztásakor a következő adatok jelennek meg a képernyőn:

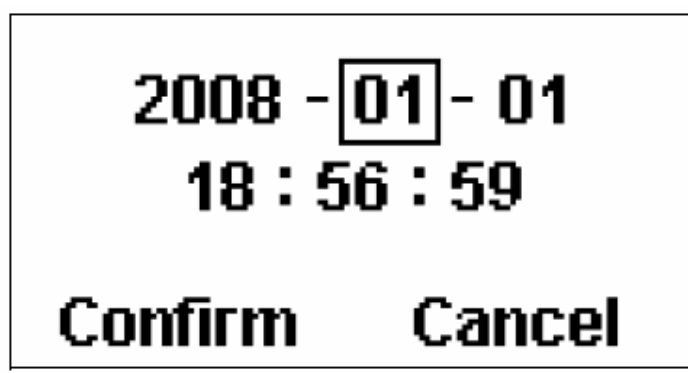

Ábra 3.12. Dátum és idő beállítása

## 3.3.7. Alapértelmezett beállítások visszaállítása (Default Config)

A menüpont segítségével a gyári beállítások visszaállítására van lehetőség. Kiválasztáskor a következő párbeszédablak jelenik meg a képernyőn:

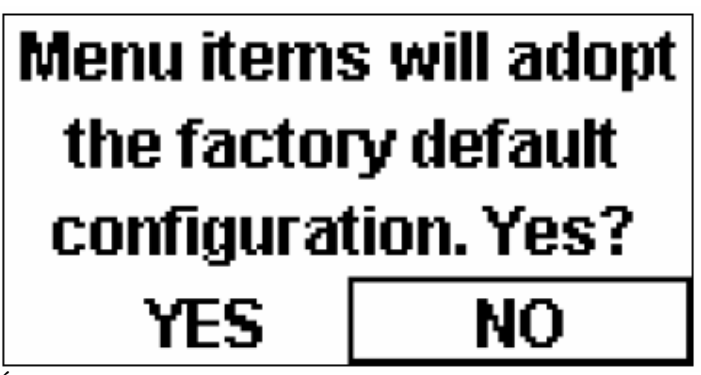

Ábra 3.13. Gyári beállítások visszaállítása (Yes: megerősítés, No: mégsem)

A gyári alapértelmezett beállítások a következők:

Rendszer üzemmód: Modell: VET Riasztások: ON (be) Riasztások hangereje: 3 Pulzus hangereje: 3 Hangjelzések elnémításának időtartama: 60 másodperc SpO2 riasztás magas határértéke: 100 SpO2 riasztás alacsony határértéke: 85 PR riasztás magas határértéke: 40 PR riasztás alacsony határértéke: 40 ID No.: 1 Adattárolás: OFF (ki)

#### 3.3.8. Riasztások (Alarm System)

Az ON menüponttal a riasztásokat bekapcsolni, az OFF menüponttal a riasztások kikapcsolni lehetséges.

A riasztások kikapcsolásakor a következő párbeszédablak jelenik meg a képernyőn:

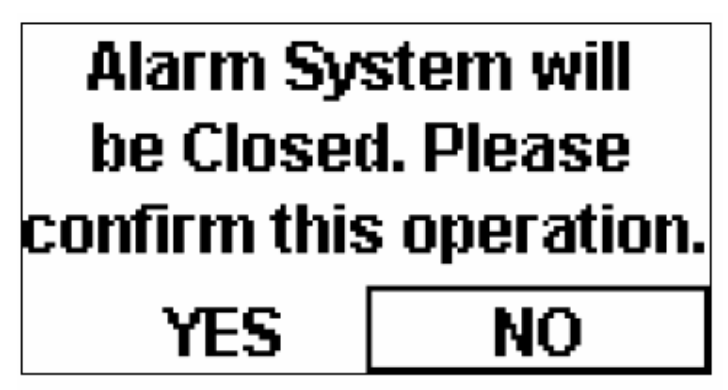

Ábra 3.14. A riasztások kikapcsolásának megerősítése (Yes) vagy elvetése (No)

Ha az Alarm system menüpont bekapcsolt (ON) állapotban van és riasztás történik, a rendszer hangjelzést és a képernyőn megjelenő képi riasztást is ad.

Az Alarm silence gomb segítségével a riasztások hangjelzése ideiglenesen kikapcsolható. A hangjelzések felfüggesztése 30, 60, 90 vagy 120 másodpercig tarthat; lásd 3.3.5-ös fejezet. A hangjelzések elnémításakor a némítást jelző ikon megjelenik a képernyőn, ám a rendszer a képi riasztást továbbra is megjeleníti. Példa: ha az SpO<sub>2</sub> mért értéke magasabb vagy alacsonyabb a riasztási határértéknél (SpO<sub>2</sub> Hi Alarm és SpO<sub>2</sub> Lo Alarm), a rendszer ↑ vagy ↓ szimbólumot jelenít meg a képernyőn, valamint az SpO<sub>2</sub> vagy PR karakterek villogni kezdenek.

Ha az Alarm system menüpont kikapcsolt (OFF) állapotban van, sem képi riasztás, sem riasztás hangjelzés nem történik.

#### FIGYELEM

Amikor a riasztási üzemmód kikapcsolt állapotban van, a rendszer semmilyen figyelmeztető jelzést nem ad ki. A beteg életének veszélyeztetésének elkerülése érdekében ezt a funkciót kezelje rendkívül óvatosan.

#### 3.3.9. SpO<sub>2</sub> riasztás beállítása (SpO<sub>2</sub> Alarm Setup)

A menüben az SpO<sub>2</sub> Hi Alarm és az SpO<sub>2</sub> Lo Alarm menüpont kiválasztásával van lehetőség a riasztási határérték felső és alsó határértékének beállítására. Nyomja meg a felfelé mutató nyilat ábrázoló gombot az érték növeléséhez, illetve a lefelé mutató nyilat ábrázoló gombot az érték csökkentéséhez.

A gyári alapértelmezés szerint az SpO<sub>2</sub> riasztási határérték felső értéke 100, alsó értéke pedig 85.

Az SpO<sub>2</sub> riasztási határértékeket a következő módszerrel tudja beállítani:

- Válassza ki az SpO<sub>2</sub> Hi Alarm menüpontot (felső határérték) és nyomja meg a funkciógombot. Ekkor az értékdoboz szaggatott vonallal lesz körülvéve a képernyőn. A felső határérték beállítási tartománya "1 + az SpO<sub>2</sub> alsó határértéke" értéktől 100-ig terjedhet.
- Nyomja meg a felfelé mutató nyilat ábrázoló gombot az érték növeléséhez, illetve a lefelé mutató nyilat ábrázoló gombot az érték csökkentéséhez.
- Válassza ki az SpO<sub>2</sub> Lo Alarm menüpontot (alsó határérték) és nyomja meg a funkciógombot. Ekkor az értékdoboz szaggatott vonallal lesz körülvéve a képernyőn. Az alsó határérték beállítási tartománya 0-tól "az SpO<sub>2</sub> felső határértéke - 1" értékig terjedhet.
- Nyomja meg a felfelé mutató nyilat ábrázoló gombot az érték növeléséhez, illetve a lefelé mutató nyilat ábrázoló gombot az érték csökkentéséhez.
- A riasztási határérték felső értéke mindig legalább 1%-kal legyen magasabb, mint az alsó határérték.
- A beállított értékhatárokat a funkciógomb megnyomásával lehet megerősíteni.
- A ki- és bekapcsológomb segítségével lépjen ki a menüből. A rendszer visszatér a mérési üzemmódba.

#### 3.3.10. PR riasztás beállítása (PR Alarm Setup)

A menüben a PR Hi Alarm és a PR Lo Alarm menüpont kiválasztásával van lehetőség a riasztási határérték felső és alsó határértékének beállítására.

A gyári alapértelmezés szerint a PR riasztási határérték felső értéke 170, alsó értéke pedig 40. Az PR riasztási határértékeket a következő módszerrel tudja beállítani:

- Válassza ki a PR Hi Alarm menüpontot (felső határérték) és nyomja meg a funkciógombot. Ekkor az értékdoboz szaggatott vonallal lesz körülvéve a képernyőn. A felső határérték beállítási tartománya "1 + a PR alsó határértéke" értéktől 250-ig terjedhet.
- Nyomja meg a felfelé mutató nyilat ábrázoló gombot az érték növeléséhez, illetve a lefelé mutató nyilat ábrázoló gombot az érték csökkentéséhez.
- Válassza ki a PR Lo Alarm menüpontot (alsó határérték) és nyomja meg a funkciógombot. Ekkor az értékdoboz szaggatott vonallal lesz körülvéve a képernyőn. Az alsó határérték beállítási tartománya 0-tól "a PR felső határértéke - 1" értékig terjedhet.
- Nyomja meg a felfelé mutató nyilat ábrázoló gombot az érték növeléséhez, illetve a lefelé mutató nyilat ábrázoló gombot az érték csökkentéséhez.
- A riasztási határérték felső értéke mindig legalább 1 bpm-mel legyen magasabb, mint az alsó határérték.
- A beállított értékhatárokat a funkciógomb megnyomásával lehet megerősíteni.
- A ki- és bekapcsológomb segítségével lépjen ki a menüből. A rendszer visszatér a mérési üzemmódba.

#### 3.3.11. ID azonosító beállítása (ID Setup)

A rendszer 100 azonosítót és 300 órányi adattárolási periódust képes kezelni. A menübe való belépéskor nyomja meg a funkciógombot az ID azonosító beállításához, amelynek értéktartománya 1-től 100-ig terjed. Ekkor az értékdoboz szaggatott vonallal lesz körülvéve a képernyőn.

A megfelelő azonosító kiválasztása után a funkciógombbal erősítse meg a beállítást. Amennyiben a kiválasztott azonosító létező ID azonosító a rendszerben, a következő párbeszédablak jelenik meg a képernyőn:

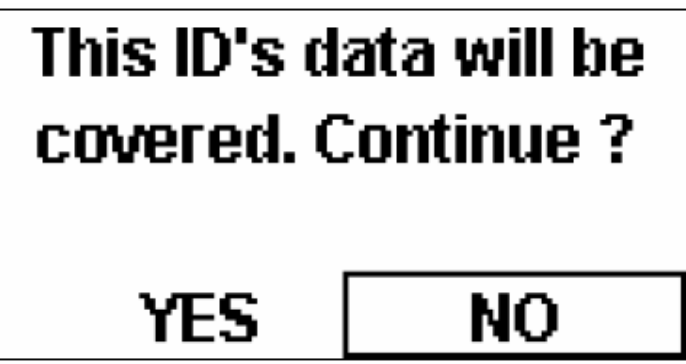

Ábra 3.15. Az adott azonosító adatainak felülírásának megerősítése (Yes) vagy elvetése (No)

#### 3.3.12. Adattárolás (Data Storage)

A Data storage menüpont bekapcsolásakor (ON) lehetőség van a mérési adatok eltárolására. Az adattárolás folyamata közben az ID azonosítót nem lehet megváltoztatni. Ha az ID azonosító megváltoztatására mégis szükség van, akkor először az adattárolást üzemmódot kell kikapcsolni (OFF).

A rendszeren tárolt adatokat az Oximeter Viewer adatkezelő program segítségével számítógépre lehet exportálni. Bővebb információért lásd 3.2.4-es fejezet.

A memóriaterület megteltekor az ezt jelző ikon jelenik meg a képernyőn, és az adattárolási üzemmód automatikusan kikapcsolódik. A rendszer újraindításakor a következő párbeszédablak jelenik meg a képernyőn:

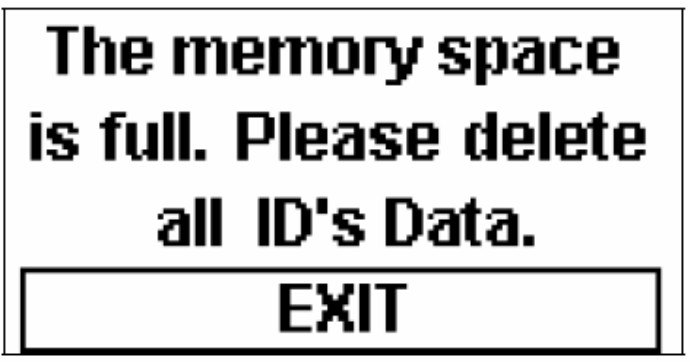

Ábra 3.16. A memóriaterület megtelt. Töröljön minden eltárolt adatok

#### 3.3.13. Minden adat törlése (Delete All Data)

Ezt a menüpontot a rendszeren tárolt valamennyi adat törlésére lehet használni. A funkciógomb megnyomásakor a következő párbeszédablak jelenik meg a képernyőn:

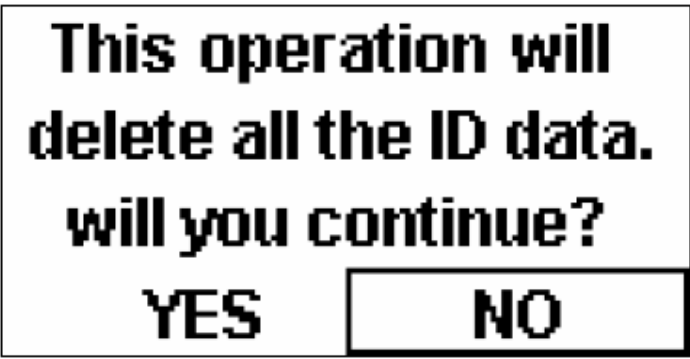

Ábra 3.17. Valamennyi adat törlésének megerősítése (Yes) vagy elvetése (No)

A törlés megerősítésekor a következő haladási sáv jelenik meg a képernyőn:

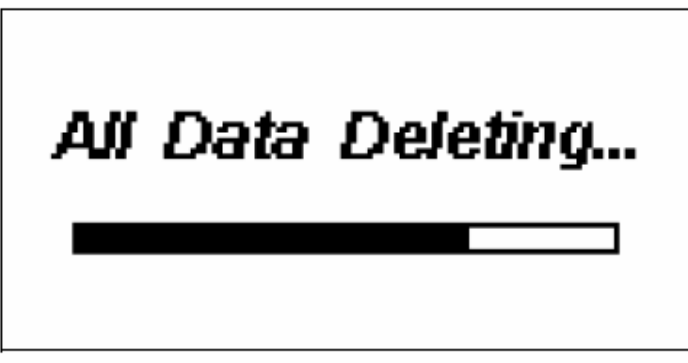

Ábra 3.18. Minden adat törlése

#### 3.3.14. Kilépés / visszalépés (Exit / Return)

A menüből az Exit menüponttal lehet kilépni.

Az előző menübe a Return menüponttal lehet visszalépni.

## **3.4.** Bevezetés az Oximeter Viewer adatkezelő program használatába

A program futtatása előtt a megfelelő kábel segítségével kösse össze az oximétert egy számítógéppel. Az adatkezelő program a következő funkciókat tartalmazza:

- 1. ID azonosító alapján az oximéter adatainak keresése vagy mentése
- 2. Páciens információk kezelése
- 3. Valamennyi ID azonosítóhoz tartozó adat áttekintése grafikus formában
- 4. Minden adat nyomtatása a számítógépen keresztül

Részletes információért forduljon a program használati útmutatójához.

Az alábbi képeken a program fő kezelőfelülete, a grafikon megjelenítése, valamint a nyomtatási előnézet látható.

| 📴 Oximeter Viewer Data Management Software(¥1.4)H1008 |                     |             |                     | _ 🗆 🗙 |    |   |
|-------------------------------------------------------|---------------------|-------------|---------------------|-------|----|---|
| File(E) Setup(E) Opera                                | ation(O) Help(H)    |             |                     |       |    |   |
| Information Open                                      | DownLoad Print      | Trend Delet | e About             |       |    |   |
| LD Data Exist                                         |                     | NO.         | Measure Time        | SpO2  | PR |   |
|                                                       |                     | 1           | 2008-01-15 22:38:35 |       |    |   |
| ID Index 002                                          | Query(Q)            | 2           | 2008-01-15 22:38:37 | 99    | 68 |   |
|                                                       | Cancel              | 3           | 2008-01-15 22:38:39 | 99    | 68 |   |
|                                                       |                     | 4           | 2008-01-15 22:38:41 | 99    | 67 |   |
|                                                       |                     | 1 5         | 2008-01-15 22:38:43 | 99    | 68 |   |
| Patient ID                                            | 002                 | 6           | 2008-01-15 22:38:45 | 99    | 68 |   |
| Name                                                  |                     | 7           | 2008-01-15 22:38:47 | 99    | 68 |   |
| L. T                                                  | 2000 01 15 22 20 25 | 8           | 2008-01-15 22:38:49 | 99    | 68 |   |
| Ivieasure I ime                                       | 2008-01-15 22:38:35 | 9           | 2008-01-15 22:38:51 | 99    | 68 |   |
| SpO2 Mean                                             |                     | 10          | 2008-01-15 22:38:53 | 99    | 68 |   |
| Se02 May                                              |                     | 11          | 2008-01-15 22:38:55 | 98    | 68 |   |
| opoz Max                                              |                     | 12          | 2008-01-15 22:38:57 | 98    | 66 |   |
| SpO2 Min                                              |                     | 13          | 2008-01-15 22:38:59 | 98    | 66 |   |
| PR Mean                                               |                     | 14          | 2008-01-15 22:39:01 | 98    | 66 |   |
|                                                       |                     | 15          | 2008-01-15 22:39:03 | 99    | 65 |   |
| PR Max                                                |                     | 16          | 2008-01-15 22:39:05 | 98    | 64 |   |
| PB Min                                                |                     | 17          | 2008-01-15 22:39:07 | 98    | 63 |   |
| 7                                                     |                     | 18          | 2008-01-15 22:39:09 | 98    | 63 |   |
|                                                       |                     | 19          | 2008-01-15 22:39:11 | 98    | 64 |   |
|                                                       |                     | 20          | 2008-01-15 22:39:13 | 98    | 65 |   |
|                                                       |                     | 21          | 2008-01-15 22:39:15 | 98    | 65 |   |
|                                                       |                     | 22          | 2008-01-15 22:39:17 | 98    | 65 |   |
|                                                       |                     | 23          | 2008-01-15 22:39:19 | 98    | 66 |   |
|                                                       |                     | 24          | 2008-01-15 22:39:21 | 98    | 67 |   |
|                                                       |                     | 25          | 2008-01-15 22:39:23 | 98    | 68 |   |
|                                                       |                     | 26          | 2008-01-15 22:39:25 | 98    | 68 |   |
|                                                       |                     | 27          | 2008-01-15 22:39:27 | 98    | 68 |   |
|                                                       |                     | 28          | 2008-01-15 22:39:29 | 98    | 68 |   |
|                                                       |                     | 29          | 2008-01-15 22:39:31 | 98    | 68 | - |
|                                                       |                     | •           |                     |       |    | Þ |
| Date:2008-09-19 Curre                                 | nt Time:09:00:28    |             |                     |       |    |   |

Ábra 3.19. A fő kezelőfelület

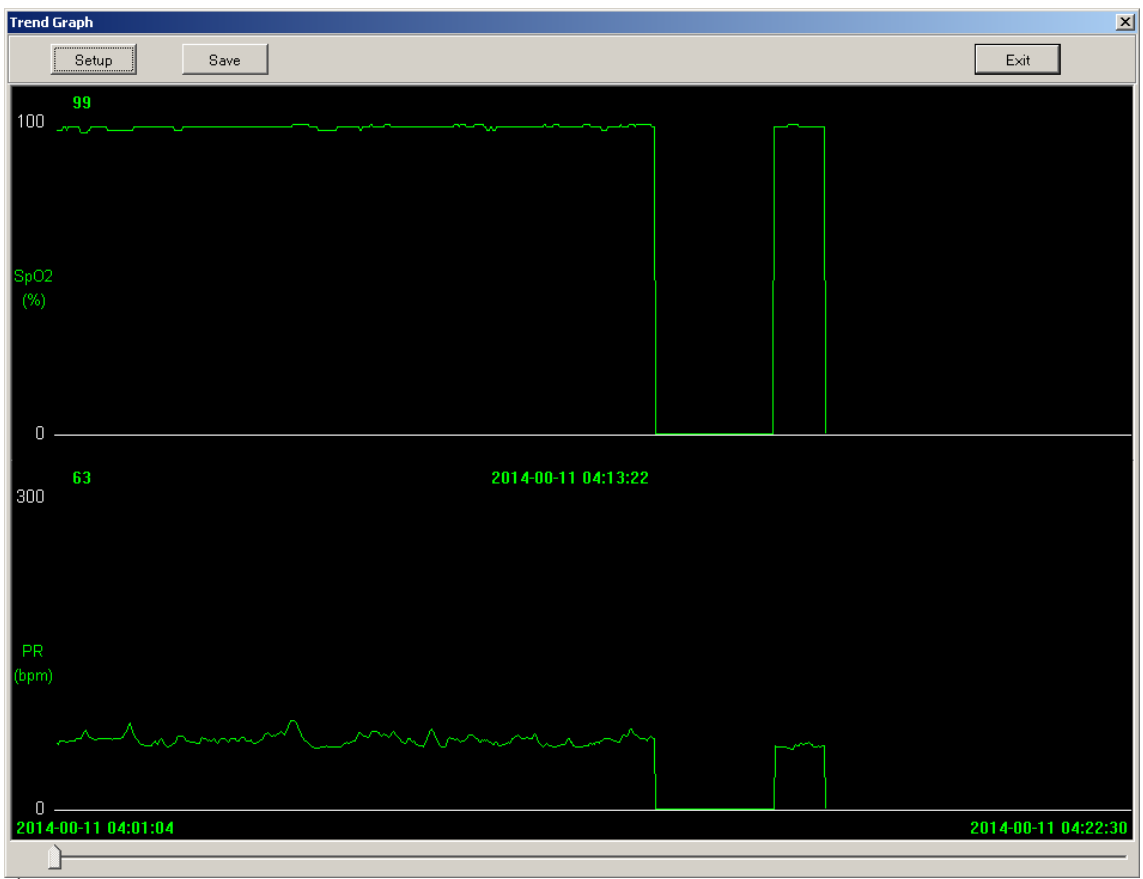

Ábra 3.20. Grafikon megjelenítése

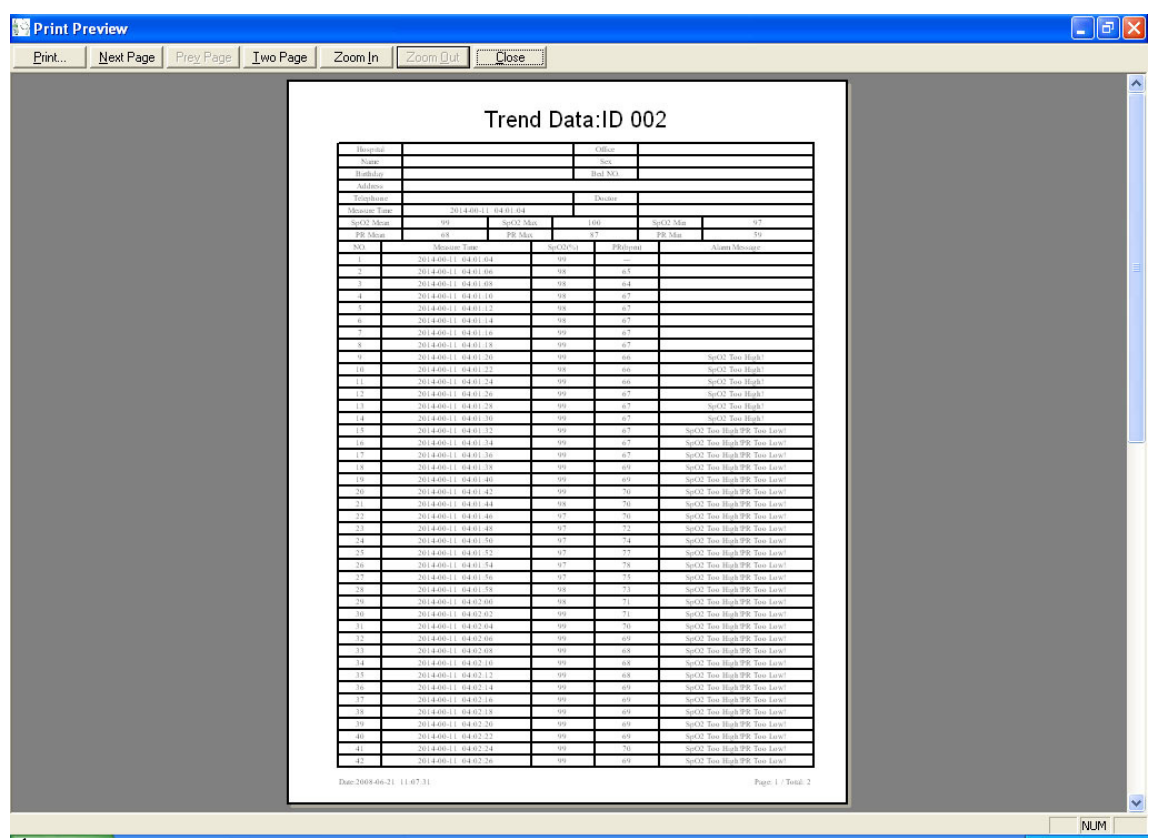

Ábra 3.21. Nyomtatási előnézet